## How to Update Your Life Insurance Beneficiary

NOTE: This does not update your Beneficiary with FRS. You will need to call FRS at 1-866-446-9377

Benefit Connector: https://baycountyschools.benefitconnector.com/index.xhtml

1) Click Log in or Register on the Homepage.

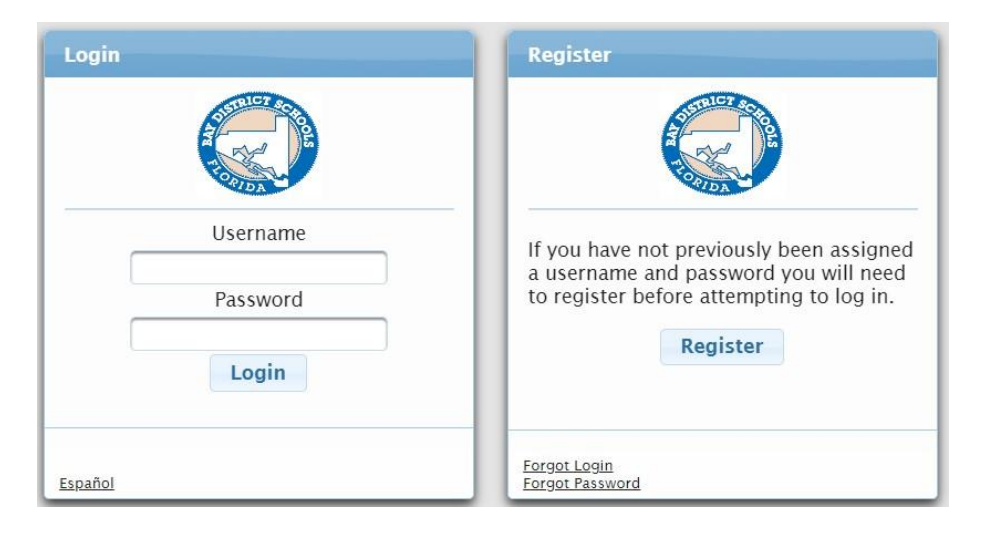

2) Verify that your name is indicated in the Disclaimer. If so, Click Continue.

| Step 1. Disclaimer                                                                                                    |                                                          |
|----------------------------------------------------------------------------------------------------|----------------------------------------------------------|
| You acknowledge and declare that you are                                                                                                    | and that elections you make                              |
| and information you provide that relates to                                                                                                    | you or your dependents is true and accurate              |
| to the best of your knowledge and belief. Yo                                                                                                    | ou also authorize your employer to deduct                |
| from your earnings, any required contribution<br>with these terms, you should EXIT without co                                                                                                    | on for elected coverages. If you do not agree ontinuing. |
| from your earnings, any required contribution                                                                                                    | on for elected coverages. If you do not agree            |
| with these terms, you should EXIT without constrained on the second state of the second state of the | ontinuing.                                               |

3) On the Start Enrollment screen, look at the top left side and click on My Current Benefits.

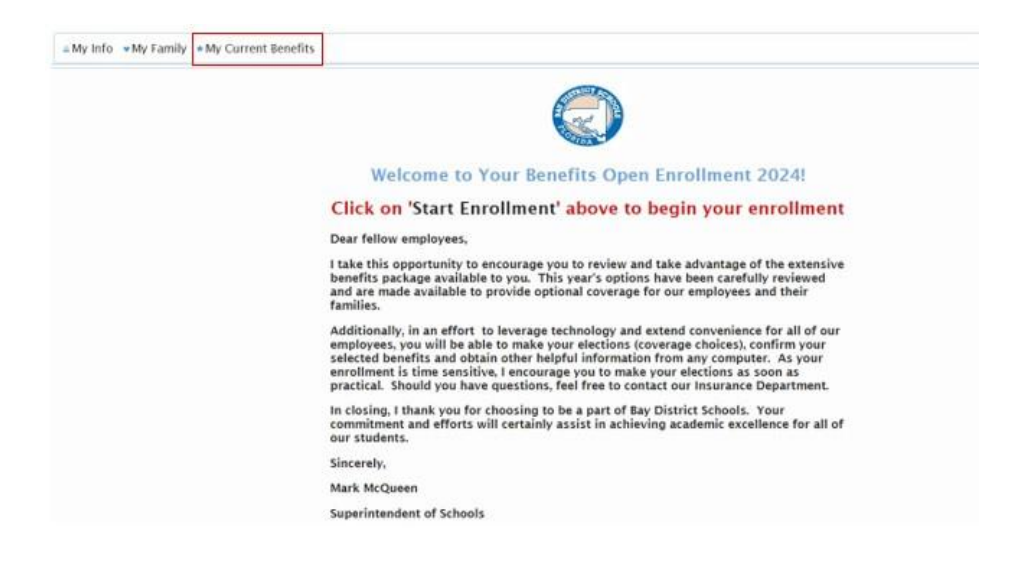

4) Under Beneficiary, Click on Edit Beneficiary

Beneficiary Edit Beneficiary

5) Enter Beneficiary Information and click on Save at the bottom.